# Configuración de Terminal Server a través de Opciones de Menú

### Contenido

Introducción Prerequisites Requirements Componentes Utilizados Configurar Diagrama de la red Configuraciones Verificación Troubleshoot Información Relacionada

### Introducción

Este documento describe la configuración de un router Cisco como un servidor terminal y su uso de las opciones Menu para administrar el acceso de los dispositivos conectados al servidor terminal.

### Prerequisites

#### Requirements

Cisco recomienda que tenga conocimiento sobre estos temas:

- Configuración de Terminal Server
- Cables octales

#### **Componentes Utilizados**

La información de este documento se basa en los Routers de Servicio Integrado de Segunda Generación (ISR G2) con un módulo asíncrono como HWIC-8A.

The information in this document was created from the devices in a specific lab environment. All of the devices used in this document started with a cleared (default) configuration. If your network is live, make sure that you understand the potential impact of any command.

# Configurar

Diagrama de la red

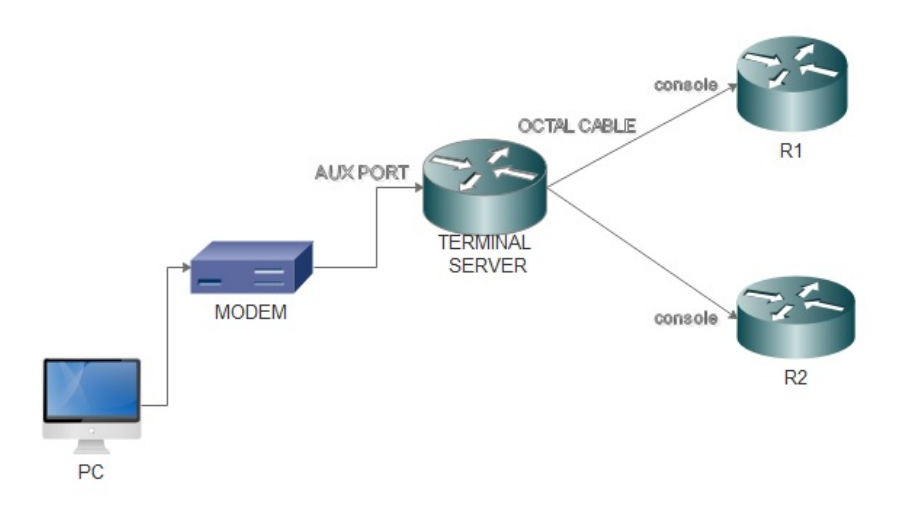

#### Configuraciones

Paso 1. Configure una interfaz de loopback en el router y asigne una dirección IP a la misma.

Terminalserver(config)#interface loopback 1

Terminalserver(config-if)#ip address 10.1.1.1 255.255.255.0

Paso 2. Verifique las conexiones físicas del servidor terminal a los dispositivos finales y anote el número de línea correspondiente a cada dispositivo. HWIC-8A proporciona 8 líneas como se puede ver en la salida.

| Τe | ermina | lserv  | er#sh | line      |    |       |      |      |      |      |       |      |      |     |
|----|--------|--------|-------|-----------|----|-------|------|------|------|------|-------|------|------|-----|
|    | Tty    | Line ' | Тур   | Tx/Rx     | AI | lodem | Roty | Acc0 | AccI | Uses | Noise | Over | runs | Int |
| *  | 0      | 0      | CTY   |           | -  | -     |      |      |      | - 7  | (     | )    | 0/0  | -   |
|    | 1      | 1      | AUX   | 9600/9600 | -  | -     |      |      |      | - 0  | (     | )    | 0/0  | -   |
|    | 2      | 2      | TTY   | 9600/9600 | -  | -     |      |      |      | - 0  | (     | )    | 0/0  | -   |
|    | 0/0/0  | 3      | TTY   | 9600/9600 | -  | DTR-A | Act  |      |      | - 2  | 3     | 3    | 0/0  | -   |
|    | 0/0/1  | 4      | TTY   | 9600/9600 | -  | DTR-A | Act  |      |      | - 3  | 2     | 2    | 0/0  | -   |
|    | 0/0/2  | 5      | TTY   | 9600/9600 | -  | DTR-A | Act  |      |      | - 0  | (     | )    | 0/0  | -   |
|    | 0/0/3  | 6      | TTY   | 9600/9600 | -  | DTR-A | Act  |      |      | - 0  | (     | )    | 0/0  | -   |
|    | 0/0/4  | 7      | TTY   | 9600/9600 | -  | DTR-A | Act  |      |      | - 0  | (     | )    | 0/0  | -   |
|    | 0/0/5  | 8      | TTY   | 9600/9600 | -  | DTR-A | Act  |      |      | - 0  | (     | )    | 0/0  | -   |
|    | 0/0/6  | 9      | TTY   | 9600/9600 | -  | DTR-A | Act  |      |      | - 0  | (     | )    | 0/0  | -   |
|    | 0/0/7  | 10     | TTY   | 9600/9600 | -  | DTR-A | Act  |      |      | - 0  | (     | )    | 0/0  | -   |
|    |        |        |       |           |    |       |      |      |      |      |       |      |      |     |

Paso 3. Configure las asignaciones de host IP para cada dispositivo como en el siguiente ejemplo. Los números de puerto se pueden obtener agregando 2000 al número de línea correspondiente a cada dispositivo. Por ejemplo, el número de línea de un dispositivo conectado al puerto 0/0/1 es 4, como se puede ver en el resultado anterior. El número de puerto para conectarse al dispositivo es 2004 (2000+4).

Terminalserver(config)#ip host R1 2003 10.1.1.1 Terminalserver(config)#ip host R2 2004 10.1.1.1

Paso 4. Para configurar las opciones de menú, primero puede configurar un banner o título para el servidor terminal como se muestra en este ejemplo:

Paso 5. Este comando debe configurarse para que proporcione las opciones para realizar selecciones en un Menú.

```
Terminalserver(config)#menu cisco prompt $
Enter TEXT message. End with the character '$'.
Choose your option
$
```

Paso 6. Debe configurar **line-mode** para aplicar la necesidad de pulsar **Intro** después de seleccionar una opción. El menú se ejecuta directamente después de seleccionar una opción, si no utiliza este comando.

Terminalserver(config)#menu cisco line-mode

Paso 7. Para configurar una nueva conexión, se utilizan estos comandos de menú.

Terminalserver(config)#menu cisco command 1 telnet 10.1.1.1 2003 Terminalserver(config)#menu cisco text 1 login to R1

Paso 8. Este comando de menú abre una nueva conexión o reanuda la conexión que existe con el host configurado.

Terminalserver(config)#menu cisco command 2 resume R2 / connect telnet R2 Terminalserver(config)#menu cisco text 2 login to R2

Paso 9. Para borrar la pantalla después de ingresar al menú, se utiliza este comando.

Terminalserver(config) #menu cisco clear-screen

Paso 10. Para mostrar el estado del usuario en la parte superior de la pantalla, se utiliza este comando.

Terminalserver(config)#menu main status-line Paso 11. Este comando de menú debe configurarse para la salida del menú.

Terminalserver(config)#menu cisco command e menu-exit Terminalserver(config)#menu cisco text e menu-exit

Paso 12. Para salir de una conexión de Terminal Server, utilice estos comandos de menú.

Terminalserver(config)#menu cisco command q exit Terminalserver(config)#menu cisco text q disconnect from terminal server

Paso 13. Estos comandos se configuran en las líneas VTY para la ejecución automática de menús, cuando un usuario inicia sesión a través de Telnet o Secure Shell (SSH).

Terminalserver(config)#line vty 0 4 Terminalserver(config-line)#autocommand menu cisco Terminalserver(config-line)#login local Terminalserver(config-line)#transport input ssh Terminalserver(config-line)#transport output all

#### Verificación

Utilize esta sección para confirmar que su configuración funcione correctamente.

Telnet a R1

Terminalserver#menu cisco

welcome to the Terminal Server To exit from the device, use CTRL+SHIFT+6 then press x 1 login to R1 2 login to R2 e menu-exit q disconnect from terminal server Choose your option 1 R1# Terminalserver#sh sessions Idle Conn Host Address Byte Conn Name \* 1 10.1.1.1 0 10.1.1.1 10.1.1.1 0 Telnet a R2 welcome to the Terminal Server To exit from the device, use CTRL+SHIFT+6 then press x 1 login to R1 2 login to R2 e menu-exit q disconnect from terminal server Choose your option 2

```
Terminalserver#sh sessions
Conn Host
```

Idle

|                         | 1 | 10.1.1.1 | 10.1.1.1 | 0 | 0 | 10 |  |  |  |
|-------------------------|---|----------|----------|---|---|----|--|--|--|
| *                       | 2 | 10.1.1.1 | 10.1.1.1 | 0 | 0 |    |  |  |  |
| Salir de la opción Menú |   |          |          |   |   |    |  |  |  |

.1.1.1

```
welcome to the Terminal Server
To exit from the device, use CTRL+SHIFT+6 then press x
1 login to R1
2 login to R2
e menu-exit
q exit
Choose your option
е
Terminalserver#
Salir del servidor terminal
welcome to the Terminal Server
To exit from the device, use CTRL+SHIFT+6 then press x
1 login to R1
2 login to R2
e menu-exit
q exit
Choose your option
q
Terminalserver con0 is now available
```

Press RETURN to get started.

#### Troubleshoot

Puede observar este error a veces cuando intenta conectarse a un dispositivo final desde un servidor terminal

Terminalserver#**telnet R1** Trying R1 (10.1.1.1, 2003)... % Connection refused by remote host

Para resolver esto, es posible que necesite borrar la línea correspondiente del servidor terminal como en este ejemplo:

```
Terminalserver#clear line 3
[confirm]
[OK]
Terminalserver#telnet R1
Trying R1 (10.1.1.1,2003)...open
R1>
```

# Información Relacionada

- <u>Configuración de Cisco Terminal Server</u>
- Soporte Técnico y Documentación Cisco Systems